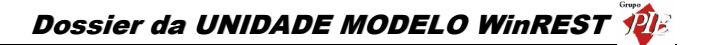

# Unidade Modelo **WinRest**®

A Restauração do Séc. XXI

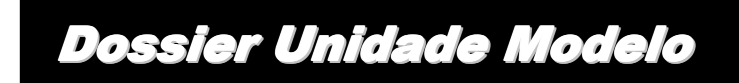

Copyright © 2004 - 2005 GrupoPIE Portugal, S.A.

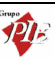

UNIDADE MODELO WinREST 💋

Dossier do projecto da Unidade modelo

Versão: 1

Nº de Actualizações: 1

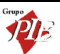

O objectivo da unidade modelo é dotar os revendedores WinREST de um cliente referencia onde todo o software WinREST esteja instalado, assim, tanto o agente como os seus novos clientes poderão ver, num caso concreto, as ultimas versões do software em pleno funcionamento.

Este dossier tenta optimizar a instalação deste projecto para que tenha sucesso, deverão escolher uma unidade que já tenha uma pré-instalação de WinREST e ligação banda larga à Internet. Depois desta escolha deverão ter em conta o seguinte hardware:

### Instalação do Controlo e monitorização de Temperatura:

- Versão instalada do WinREST FO tem que ser a 5.9.5 ou superior;
- Primeiro certifique-se que tem o modulo SENSORS na licença;
- Ligar a antena ao POS, via porta USB e configurar da seguinte forma, sublinho que a Antena em si não tem configurações, só a porta:

| Configuração de Dispositivos |                                                               |                                          |                          |  |
|------------------------------|---------------------------------------------------------------|------------------------------------------|--------------------------|--|
| QuiosCinema                  | QuiosCinema Cimpressora de Écran Porta Série C WR Transceiver |                                          |                          |  |
|                              |                                                               | Porta Série<br>Designação<br>Porta Série |                          |  |
| Côingu<br>1                  |                                                               | Morada<br>/dev/usb/tts/0                 | Ballid Traits            |  |
| Гок                          |                                                               | Paulikida Sem Paridade                   | Controlo de Flexo Nenhum |  |
| Cancela                      |                                                               |                                          |                          |  |
| Ajuda                        | Rem                                                           | ×                                        | Canoela VOK              |  |

 Depois de configurar a porta série temos que criar as áreas de medida e associar os sensores às respectivas áreas, isto é feito em plug-ins → Sensors:

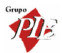

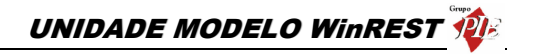

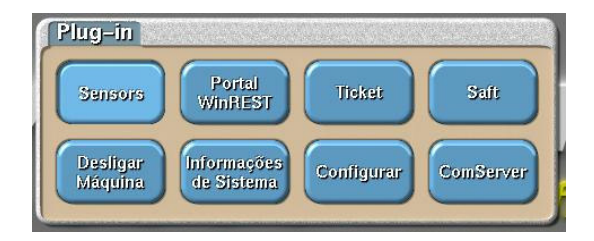

 Depois de entrar na janela de sensores é necessário criar as áreas onde pretendemos medir valores dos sensores, cada área pode ter vários sensores, mas um sensor só pode estar associado a uma área. Cada área para cada unidade de grandeza só tem um máximo e um mínimo de alarme.

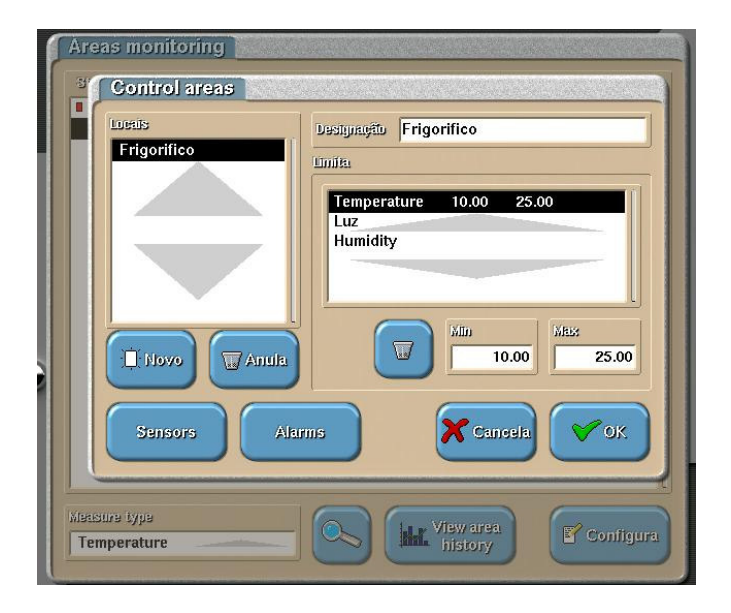

 Para associar um sensor a uma determinada área basta escolher uma área e clicar em sensores. Para associar um sensor a uma determinada área apenas clique em Sensores e em NOVO, nessa altura deverá mudar o estado dos sensores para que este envie a informação para o WinREST FO.

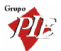

| Sensors          | Destignação                                        |
|------------------|----------------------------------------------------|
| Sensor da porta  | do fr Sensor da porta do frigorifico               |
|                  | Activition sula                                    |
|                  | Uiseble sensor                                     |
|                  | Anula .                                            |
|                  | MALS                                               |
| 🛄 Novo 🛄         | Anula 10.00 25.00                                  |
| Activation       | Code                                               |
| Write the sensor | activation code or press the britton on the sensor |
|                  |                                                    |
| Astivation       | eule X Cancela                                     |
|                  |                                                    |

- Os sensores tem vários estados, que passo a enunciar
  - VERDE Modo de comunição normal (envio de 8 a 15s) modo de potencia normal;
  - Amarelo Modo de comunicação teste (envio de 1 a 2s) modo de potencia normal;
  - Azul Modo de comunicação normal modo de ALTA potencia ;
  - Lilás Modo de comunicação teste modo de ALTA potencia;
  - o Vermelho Modo OFF-line, desliga o sensor.
- Podemos definir em que postos e ou impressoras são impressos e visualizados as mensagens de alarme dos sensores;

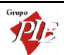

UNIDADE MODELO WinREST 👰

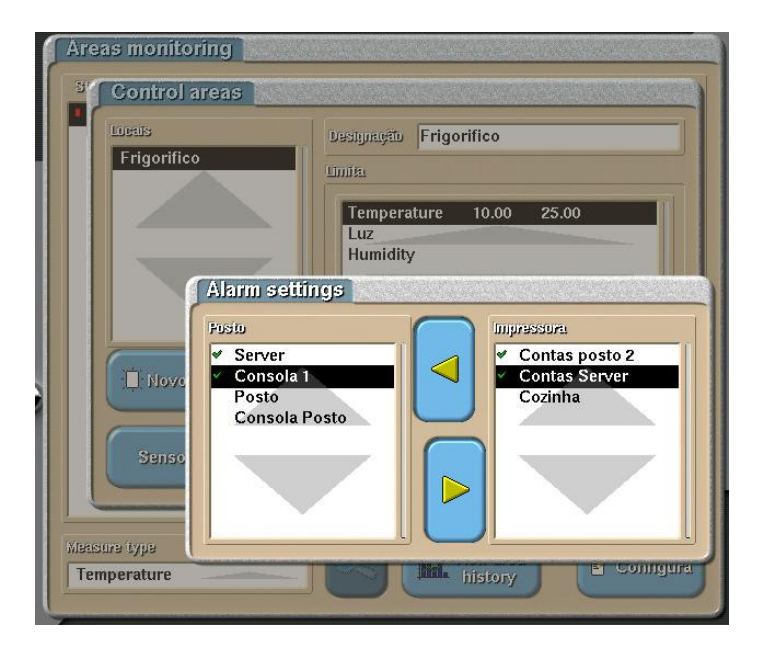

 Para que o portal tecnológico tenha acesso ao WinREST, nomeadamente o WEB-Reports, é necessário que exista que a rede possa ser encontrada externamente, (por exemplo usando um, NO-IP, DynDNS, IP fixo, etc). Se um destes softwares estiver configurado num computador qualquer da rede local será o suficiente, e servirá o WinREST, Store e a vídeo vigilancia.

#### Instalação da Solução de Fidelização de clientes:

- Versão instalada do WinREST FO tem que ser a 5.9.5 ou superior;
- Certifique-se que tem o modulo LOYALTY na licença;
- Instalar o plugin Wbrowser;
- Instalar o plugin Loyalty;

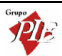

Configuração do Portal tecnológico:

| < > < × 4                         | 🚯 💽 http://portaltecnologico.gr | rupopie.com/                          |
|-----------------------------------|---------------------------------|---------------------------------------|
| Pessoais - PSILVA 🔻 🛛 Trabalho    | - PSILVA 🔻 PortForward.com - Fr | re WINREST1 - Remotely Bug            |
| 🕙 http://suphp?id=9448 🤇          | 🖉 😳 Create PDF 🌑                | 🕙 pdf995s.exe (applicati 🔍 🕤          |
| PE                                | portal te<br>WI                 | ECNOLOGICO<br><mark>IREST</mark>      |
| Video VidLANCIAPIE<br>WinRest F0* | FAÇA O SEU LOGIN:               |                                       |
| WinREST TV                        | utilizador:                     | LDGIN                                 |
| WEB<br>REPORTS                    | Esqueceu<br><u>Carregue</u>     | u-se do seu login?<br><u>e aqui</u> . |

No portal tecnológico é onde é configurada a associação entre os vários servidores de vídeo vigilância, servidores de WinREST FO e servidores de Store ao login de um dado cliente, antes de adicionar no FO, ou o Store ao portal deve primeiro configurar alguns pontos no FO e no STORE:

- No WinREST
  - Versão 5.9.5 ou superior;
  - Modulo http na licença;
- No Store
  - o A versão do WinREST Store deverá ser a UX ou superior;
  - Instalar o Reports Server no mesmo computador onde já tem instalado o Store, e apontar o reports server para a base de dados do store, para isso edita o parâmetro DBNAME indicando a localização da base de dados;

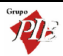

| Base de dados                                                                        |  |  |  |  |
|--------------------------------------------------------------------------------------|--|--|--|--|
| Driver={Firebird/InterBase(r) driver}<br>PWD=DKEBFJENHFCOBHGHLAIMNAAFICELEAEGDNMFNOC |  |  |  |  |
| DBNAME=127.0.0.1:C:\GRUPOPIE\WinREST Store UX\dat                                    |  |  |  |  |
|                                                                                      |  |  |  |  |
|                                                                                      |  |  |  |  |
| <                                                                                    |  |  |  |  |
| Servidor                                                                             |  |  |  |  |
| Porta 8080 🚖                                                                         |  |  |  |  |
|                                                                                      |  |  |  |  |
|                                                                                      |  |  |  |  |

 Se o servidor de Store estiver numa rede física diferente do WinREST FO, deverá configurar um no-ip, para que o servidor possa ser encontrado pelo Web Reports;

Fazendo login no portal tecnológico com o login e password de agente deverá criar o cliente Unidade modelo, da seguinte forma:

| ters Associados                                                                                                    |                                                           |                     |       |
|----------------------------------------------------------------------------------------------------|-----------------------------------------------------------|---------------------|-------|
| Gran Noro<br>                                                                                                    | Nome:<br>Login:<br>Password:<br>Morada:<br>Codigo Postal: | lovo Cliente Master |       |
| Teste<br>Medevigilancia - Restaurante 1<br>Medevigilancia - Restaurante 2<br>Medevigilancia - Restaurante 3<br>WebReports | Endereco:<br>Telefone:<br>NIF:                            |                     |       |
| WebReports Criar Novo WEBReports WinREST FO WEBReports do Store                                                           |                                                           | SUBMETER            | MOVER |

Nesta janela é criado um novo Cliente Master e feita a associação de cada serviço (WinREST TV, Vídeo vigilância, WebReports e 3 Garfos) ao respectivo cliente.

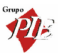

 Adicionar um servidor de vídeo vigilância é feito da seguinte forma, em Câmaras escolher a opção CRIAR NOVO, no nome é dado um nome significativo, o URL é o endereço que configurou em cima para o acesso externo à loja, e a Licença do Servidor é a Licença da vídeo vigilância que aparece no menu Gerir Câmaras da vídeo vigilância;

| b Criar Novo<br>portalpie                     |              | SERVIDOR                                                                  |  |
|-----------------------------------------------|--------------|---------------------------------------------------------------------------|--|
| ⊡ 🗾 WinRestTV                                 | Nome:        | VideoVigilancia - Restaurante 2                                           |  |
| ि Criar Novo<br>B WinREST TV<br>⊡ (⊙) Camaras | URL:         | http://endereço_do_cliente.no-ip.biz<br>BAbdWiwakBYWrej6UZfLzIIKSIiSPhcLU |  |
|                                               |              |                                                                           |  |
|                                               | 🔤 Criar Novo |                                                                           |  |
| 📑 Teste                                       |              |                                                                           |  |
| 률 VideoVigilancia - Restaurante 1             |              |                                                                           |  |
| ᡖ VideoVigilancia - Restaurante 2             |              | Submeter Remover                                                          |  |
|                                               |              |                                                                           |  |

- Adicionar um servidor de WebReports é feito da seguinte forma, em WebReports, escolher a opção CRIAR NOVO, no nome é dado um nome significativo, o URL endereço externo da unidade e a licença no Servidor é novamente a Key do ficheiro de licenciamento,
  - Para o WinREST FrontOffice, o endereço é da seguinte forma: <u>http://username:password@ENDEREÇO IP:8082/RPC2</u>, atenção que o username e a password não mudam, só devem alterar o endereço ip.
  - Para o Store o endereço é http:// ENDEREÇO\_IP:8081

| (O) Camaras     Criar Novo            | Пиоло                 | SERVIDOR              |  |
|---------------------------------------|-----------------------|-----------------------|--|
| Teste VideoVigilancia - Restaurante 1 | Nome:                 | WEBReports WinREST FO |  |
| TideoVigilancia - Restaurante 2       | Licença do Servidor : | 123456780             |  |
| WebReports Criar Novo                 |                       |                       |  |
| WEBReports WinREST FO                 |                       | Submeter Remover      |  |

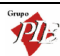

UNIDADE MODELO WinREST 🐲

 Adicionar um restaurante 3 garfos é muito simples, basta dar um nome significativo e fazer a respectiva associação com o HardLock do WinREST em questão.

**NOTA:** O restaurante deve ser previamente adicionado ao portal 3 garfos pelo WBrowser do WinREST.

|   | Par VideoVigilancia - Restaurante 1<br>Par VideoVigilancia - Restaurante 2<br>Par VideoVigilancia - Restaurante 3 | -          | NOVO RESTAURANTE          |         |
|---|----------------------------------------------------------------------------------------------------|------------|---------------------------|---------|
| Ξ | WebReports                                                                                                    | Nome:      | Restaurante Demonstrativo |         |
|   | webReports WinREST FO                                                                                             | Hard Lock: | 0100100                   |         |
|   | WEBReports do Store                                                                                               |            |                           |         |
| Ξ | Y Restaurantes                                                                                                    |            | Submeter                  | Remover |
|   | Criar Novo                                                                                                    |            |                           |         |

#### Configuração para os parceiros MegaRede e Unicer:

- Versão 5.9.5 do WinREST FO ou superior
- Instalar o plugin WBrowser
- Para facilitar a operação (MegaRede e Unicer) deve configurar uma consola em PLUG-INS → CONFIGURAR como mostro em baixo;

| Configuração v4.0.6<br>Postu<br>1 Cancel                                                                                                    |                                                                           |
|----------------------------------------------------------------------------------------------------|---------------------------------------------------------------------------|
| 1/bit         1/bit           1/bit         1/bit           1/bit         1/bit           1/bit         1/bit           1/bit         1/bit           1/bit         1/bit           1/bit         1/bit           1/bit         1/bit           1/bit         1/bit           1/bit         1/bit           2/bit         2/bit           2/bit         2/bit           *         Auditmeter 0/bit | isservitor Windows<br>dor                                                 |
| D/ISI Frinktriu<br>212.113.161.226<br>D/ISI Steeninktriu<br>212.113.161.227<br>Pusicus V/IC                                                                                                    | езцаулау<br>192.168.0.254<br>Алтантельјар<br>СНАТ<br>Сировае Уликато<br>2 |

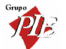

## Configuração da Vídeo vigilância:

• Ver o manual de vídeo vigilância;

## Comunicações:

- Com uma placa TMN no WinREST deverá instalar o seguinte:
  - WAP Internet 3G;
  - WAP GPRS Universal e escolher TMN 3G
- No Caso de usar um router deverá ter as seguintes portas configuradas:
  - Porta 22 Externa TCP para a porta 22 Interna do servidor de VV;
  - Porta 80 Externa TCP para a porta 80 Interna do para o servidor de VV;
  - Porta 8080 Externa TCP para a porta 8080 Interna do para o servidor de VV;
  - Porta 8081 Externa TCP para a porta 8080 Interna do para o reports server do store;
  - Porta 8082 Externa TCP para a porta 8080 Interna do para o reports server no FO;
  - Porta 7678 Externa TCP para a porta 7678 Interna do para o FO;

## Gestão:

- Relógio de Ponto para configurar o relógio necessita apenas do seguinte:
  - Versão instalada do WinREST FO tem que ser a 5.9.5 ou superior;
  - o Modulo TIMECLOCK na licença

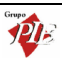